#### คู่มือลงทะเบียน Microsoft365

- เข้าเว็ป <u>www.office.com</u>
   คลิกปุ่มลงชื่อเข้าใช้

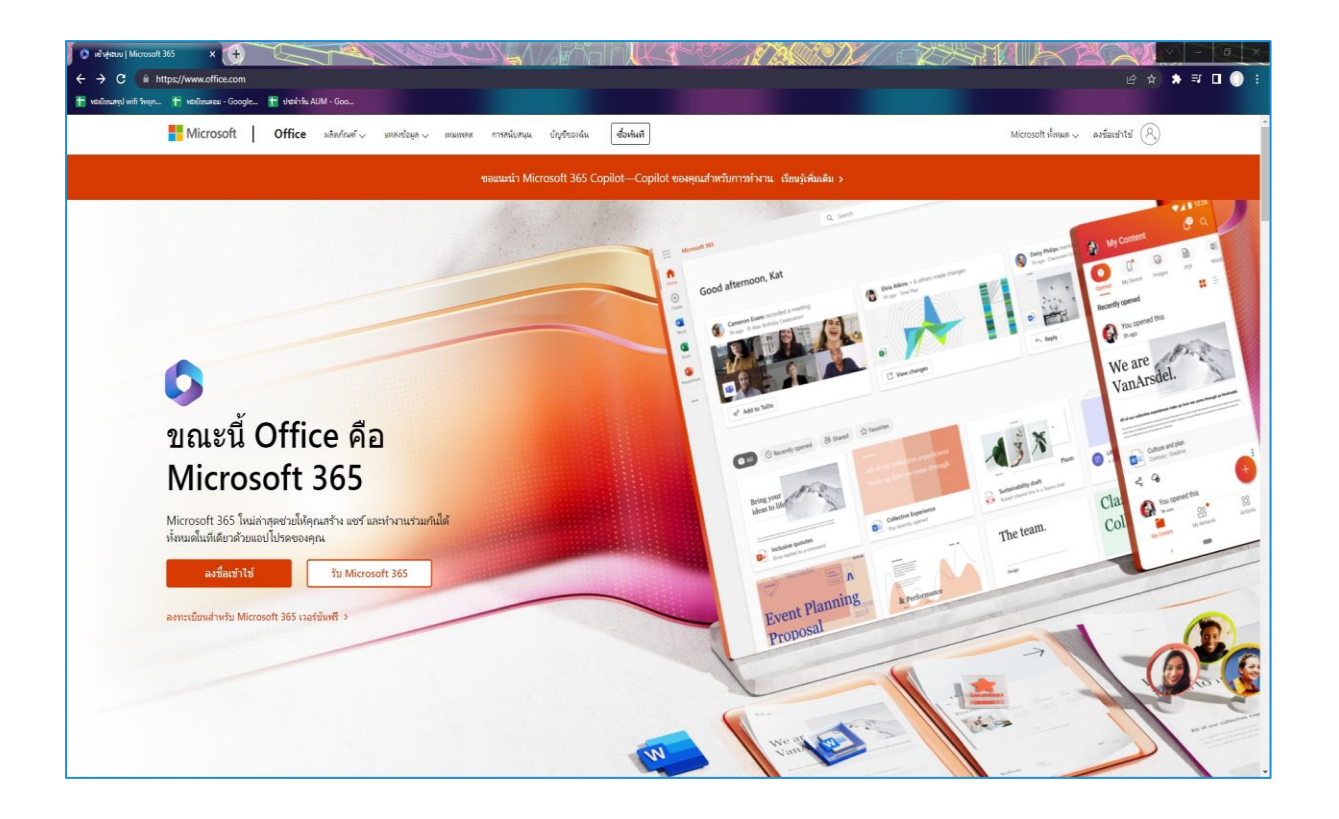

- 3. ใส่อีเมล์ที่Userได้มา เช่น <u>xxxxxxx@montri.lnw.mn</u> หมายเหตุ หลังจากวันที่ 13/4/66 หลัง 12.00น. ให้User เปลี่ยนจาก montri.lnw.mn เป็น montri.co.th
- 4. กดปุ่มถัดไป

| ลงชื่อเข้าใช้             |               |       |
|---------------------------|---------------|-------|
| อีเมล หมายเลขโทรศัพ       | ท์ หรือ Skype |       |
| ไม่มีบัญชีโช่ไหม สร้างเลย |               |       |
| ไม่สามารถเข้าถึงบัญชีของ  | งคุณหรือ      |       |
|                           | ย้อนกลับ      | ถัดไป |
|                           |               |       |

# 5. ใส่ Passwordครั้งแรกให้Userใส่เป็น P@ssw0rd (0 คือ ศูนย์) 6. กดปุ่มลงชื่อเข้าใช้

| ← yukhontorn.r@montri.ln | w.mn |
|--------------------------|------|
| ใส่รหัสผ่าน              |      |
|                          |      |
| ลีมรหัสผ่านของฉัน        |      |

# 7. ให้Userกรอกข้อมูลทั้ง3ช่องให้ครบ

(รหัสใหม่ให้มีตัวอักษรภาษาอังกฤษตัวใหญ่ตัวเล็กและตัวเลข) 8. กดปุ่มลงชื่อเข้าใช้

| Microsoft                                                  |                                                             |
|------------------------------------------------------------|-------------------------------------------------------------|
| yukhontorn.r@montri.ln                                     | w.mn                                                        |
| ปรับปรุงรหัสผ่าเ                                           | เของคุณ                                                     |
| คุณต้องทำการปรับปรุงรหัสผ่<br>เข้าใช้ครั้งแรกของคุณ หรือเท | านของคุณ เพราะนี่เป็นการลงชื่อ<br>งราะรหัสผ่านของคุณหมดอายุ |
| รหัสผ่านปัจจุบัน                                           |                                                             |
| รหัสผ่านใหม่                                               |                                                             |
| ยืนยันรหัสผ่าน                                             |                                                             |
| 21                                                         |                                                             |

#### 9. กดปุ่มถัดไป

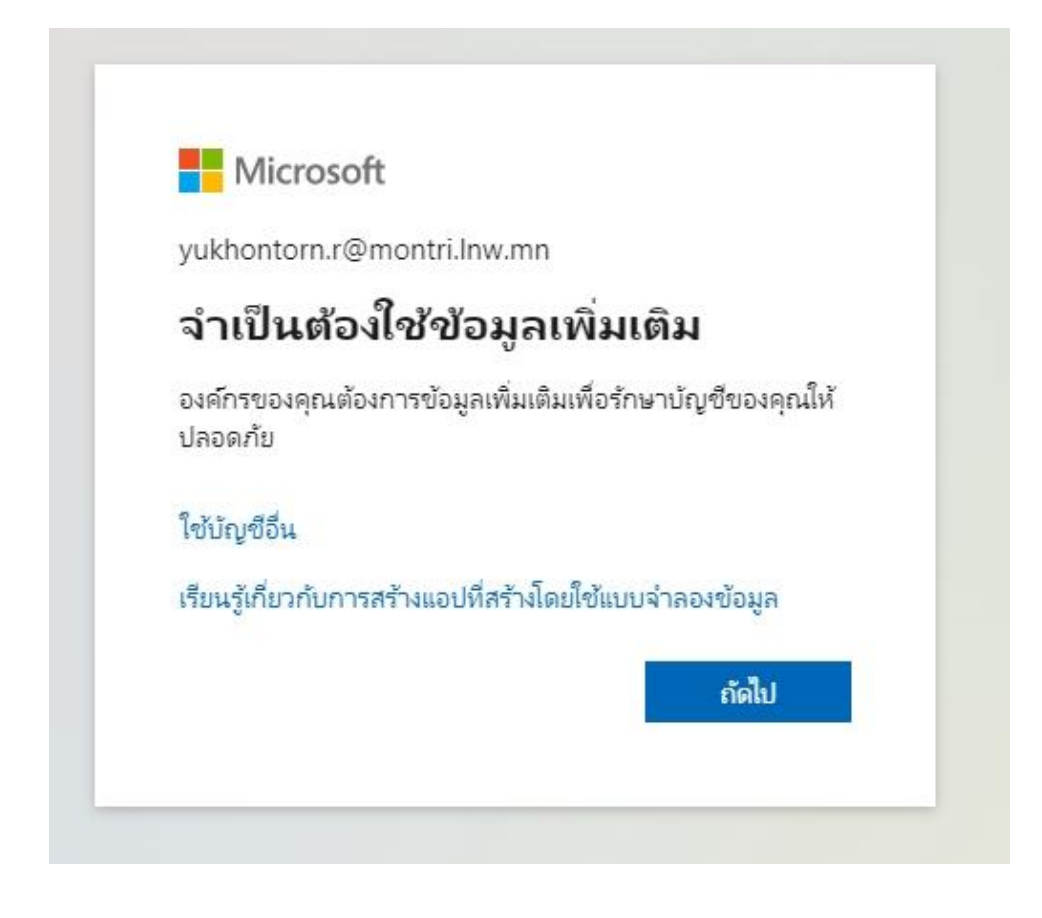

# ให้Userกรอกเบอร์โทรศัพท์ของUser 11. กดปุ่มถัดไป

| เก็บรักษาบัญ <mark>ช</mark> ีขอ                                                                        | งคุณให้ปลอดภัย                                   |
|----------------------------------------------------------------------------------------------------|--------------------------------------------------|
| องค์กรของคุณกำหนดให้คุณตั้งค่าวิรี                                                                     | รีต่อไปนี้ในการพิสูจน์ตัวตนของคุณ                |
| โทรศัพท์                                                                                               |                                                  |
| คุณสามารถพิสูจน์ตัวตนของคุณได้โดยการรับสายโทรศัพท์ขอ<br>คุณต้องการใช้หมายเฉขโทรศัพท์ใด                 | วงคุณ หรือส่งข้อความที่มีรหัสไปยังโทรศัพท์ของคุณ |
| Thailand (+66) 🗸                                                                                       | ใส่หมายเลขโทรศัพท์                               |
| <ul> <li>ส่งรหัสให้ฉัน</li> </ul>                                                                      |                                                  |
| 🕖 โทรหาฉัน<br>อาจมีค่าธรรมเนียมสำหรับข้อความและข้อมูล การเลือก ถัดไป<br>นโยบายความเป็นส่วนตัวและคุกกี้ | หมายความว่าคุณยอมรับ ข้อกำหนดการใช้บริการ และ    |
|                                                                                                    | ถัดไป                                            |
|                                                                                                    | ข้ามการตั้งค่า                                   |

#### 12. เมื่อUserกรอกเบอร์โทรศัพท์แล้วจะมีข้อความ OTP ส่งมา ให้Userกรอกเลข6หลักลงไป

13. กดปุ่มถัดไป

| เก็บรักษาบัญชีของคุณให้ปลอดภัย                                    |
|-------------------------------------------------------------------|
| องค์กรของคุณกำหนดให้คุณตั้งค่าวิธีต่อไปนี้ในการพิสูจน์ตัวตนของคุณ |

| ราเพิ่งส่งรหัส 6 หลักไปยัง + 66 0642699389 โปรดใส่รหัสด้านล่าง |          |         |
|----------------------------------------------------------------|----------|---------|
| ป้อนรหัส                                                       |          |         |
| ส่งรหัสอีกครั้ง                                                |          |         |
|                                                                |          | d'alla! |
|                                                                | ย่อนกลับ | ถัดไป   |

#### 14. กดปุ่มถัดไป

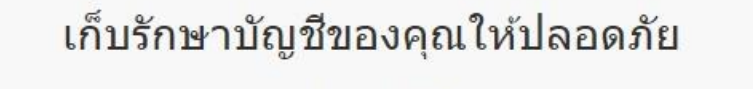

องค์กรของคุณกำหนดให้คุณตั้งค่าวิธีต่อไปนี้ในการพิสูจน์ตัวตนของคุณ

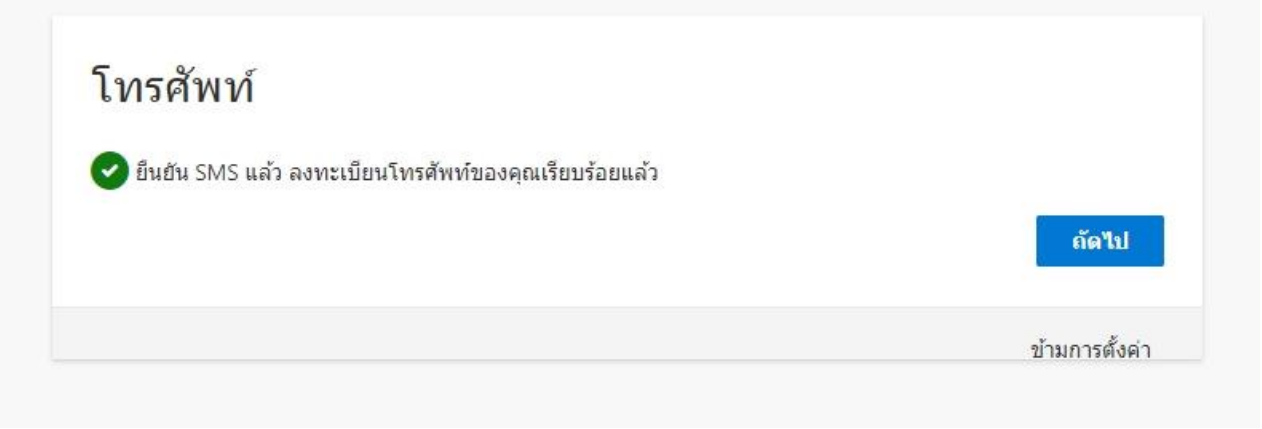

#### 15. กดปุ่มเสร็จสมบูรณ์

# เก็บรักษาบัญชีของคุณให้ปลอดภัย

องค์กรของคุณกำหนดให้คุณตั้งค่าวิธีต่อไปนี้ในการพิสูจน์ตัวตนของคุณ

สำเร็จ!

เยี่ยมมาก! คุณตั้งค่าข้อมูลความปลอดภัยของคุณเรียบร้อยแล้ว เลือก "เสร็จสิ้น" เพื่อลงชื่อเข้าใช้ต่อ วิธีการลงชื่อเข้าใช้เริ่มต้น:

🖌 โทรศัพท์

เสร็จสมบูรณ์

# 16. ข้อนี้ให้Userเลือกเองว่าจะเอาข้อมูลเมลค้างไว้ในคอมหรือไม่

| Microsoft               |                       |             |
|-------------------------|-----------------------|-------------|
| yukhontorn.r@moi        | ntri.lnw.mn           |             |
| ลงชื่อเข้าใช้           | ้ค้างไว้หรือไม        | ų           |
| ทำเช่นนี้เพื่อลดจำนวน   | ครั้งที่คุณถูกขอให้ลง | ชื่อเข้าใช้ |
| 📃 ไม่ต้องแสดงสิ่งนี้อื่ | ใก                    |             |
|                         | ไม่                   | โช          |

# 17. Userสามารถใช้งานจากEmail Userนี้ได้ทุกที่ทุกเวลาบนCloud

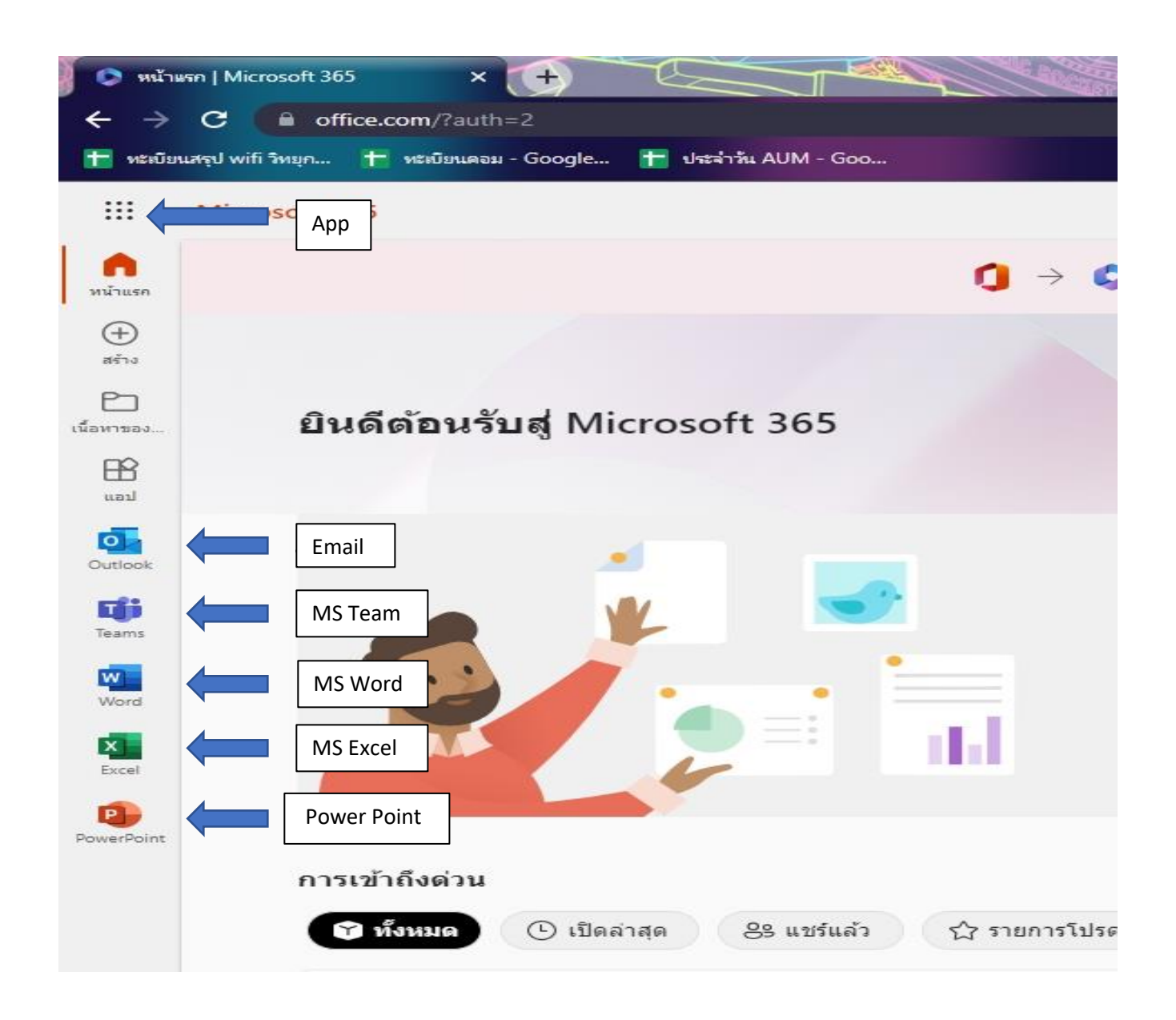